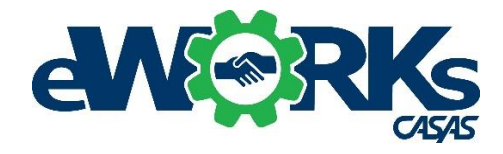

# **CASAS eWORKs Implementation Guide**

# Contents

| 1)  | Introduction                                                     | 1  |
|-----|------------------------------------------------------------------|----|
| 2)  | Before Implementing eWORKs                                       | 2  |
| 3)  | Select eligible students                                         | 3  |
| 4)  | Enroll students in eWORKs and Alignmark                          | 4  |
| 5)  | Invite students to create Student Portal accounts                | 4  |
| 6)  | Assess students' existing skills                                 | 6  |
| 7)  | Profile students' skills                                         | 8  |
| 8)  | Develop students' skills using online resources                  | 10 |
| 9)  | Develop students' skills using classroom instructional resources | 15 |
| 10) | Retake assessments as needed                                     | 15 |
| 11) | Certify skills with eWORKs certificates                          | 16 |
| 12) | Engage employers                                                 | 19 |
| 13) | Match employers' needs to student skills                         | 19 |
|     |                                                                  |    |

# Introduction

CASAS eWORKs provides teachers and students tools to help students improve their workplace readiness skills. CASAS eWORKs deals with reading and math skills as well as soft skills. The program is basically a 3-step process:

- Assess and profile students' existing skills,
- Develop their skills where needed, and
- Certify their existing skills and improved skills.

This Implementation Guide presents screenshots of the screens in Teacher Portal, Student Portal, eWORKs Portal and Alignmark Portal that a student or teacher will encounter while using eWORKs, along with stepby-step directions for each screen.

# **Before Implementing eWORKs**

- 1) Get eTest certification if you don't have it already. Contact Go Live at <u>golive@casas.org</u>. Let them know you want to use eWORKs.
- 2) Get teacher Portal if you don't have it already. Contact CASAS Tech Support at <u>techsupport@casas.org</u>. Let them know you want to use eWORKs.
- 3) Do eWORKs training contact eWORKs@casas.org.
- 4) Order eWORKs units
  - a. Go to CASAS website at casas.org
  - b. Click eWORKs
  - c. Click Order button
- 5) CASAS eWORKs coordinator provides Alignmark login info
- 6) CASAS eWORKs coordinator gives eWORKs access to your data manager
- 7) Data manager sets up eWORKs users in TE

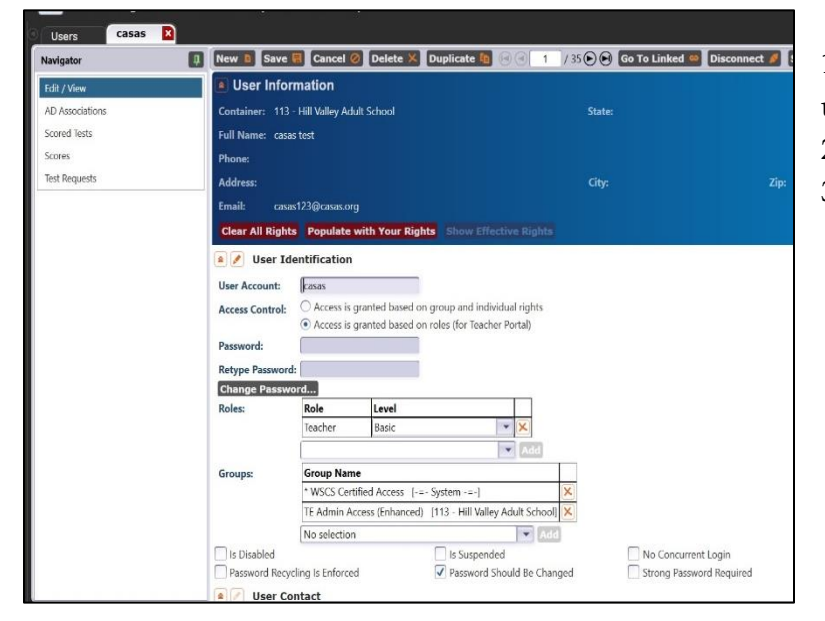

- 1. Find users in TE Click organization. Click users. Select name of desired user.
- 2. Give access control based on roles.
- 3. Add role of eWORKs coordinator

# **Select Eligible Students**

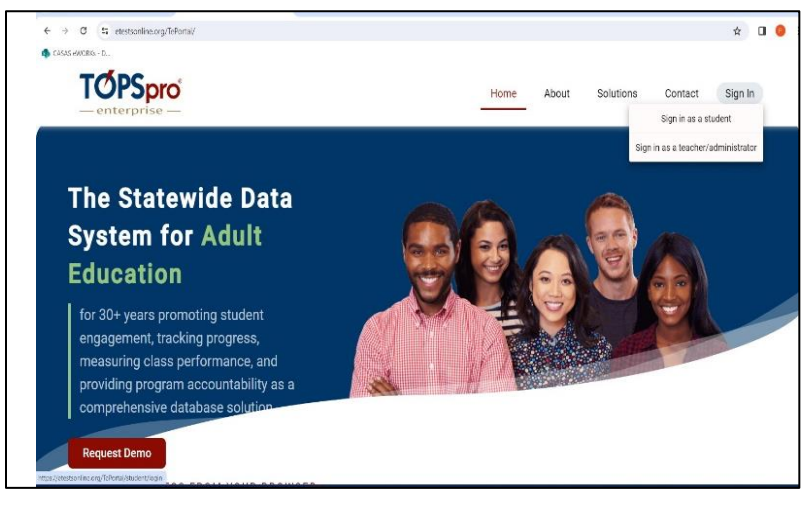

### Log in at CASAS TE Portal

- TEPortal.org
- Log in as a Teacher/Administrator

| pro    | Classes          |             |                                                 |                |            |            | • 🗚 A            | 🖰 John       |
|--------|------------------|-------------|-------------------------------------------------|----------------|------------|------------|------------------|--------------|
| Portal | 88               |             | S                                               | earch students |            | ٩          | Search classes   | c            |
|        | Class ID 🌴       | Extended ID | Name                                            | Site ID        | Start Date | End Date   | Enrollment Count | Active Count |
|        | 020720           | FA21        | HSE All Subjects                                | 01             | 07/13/2023 | 02/05/2024 | 52               | 6            |
| -      | 020720           | SP22        | HSE All Subjects                                | 01             | 01/19/2024 | 05/06/2024 | 46               | 22           |
| 0      | 021301           | FA21        | Microsoft Office<br>Specialist<br>Certification | 01             | 08/19/2023 | 12/09/2023 | 9                | 5            |
|        | 20 × items per p | abs         |                                                 |                |            |            |                  | 1 - 3 of 3   |
|        |                  |             |                                                 |                |            |            |                  |              |
|        |                  |             |                                                 |                |            |            |                  |              |
|        |                  |             |                                                 |                |            |            |                  |              |
|        |                  |             |                                                 |                |            |            |                  |              |

Select desired class

•

- TOPSpro 🖌 🗛 A 😫 John ★ Classes > 020720/SP22, HSE All Subjects > Class Reports Enrollment & Attendance CASAS eTests **Teacher Portal Class Enroliment** Monthly Attendance Next Assigned Test Test Score Overview Classes Demographic Detail Personal Score 🕅 Class Dashboard P Class Attendance **Class Performance Test Results** 🗟 Class Reports Class Performance by Competency Area Class Performance by Task Area Student Test Summary Individual Skills Profile ass Performance by Content Area Class Performance \*
- Click Class Reports
- Click Student Test Summary

| Classes > 020720/SP22,<br>Student Test Summary                                     | HSE All SI   | ibjects > Class R                                                                              | eports >                    |              | 6          | 🍝 🔺 A                            | A 😫 John          |
|------------------------------------------------------------------------------------|--------------|------------------------------------------------------------------------------------------------|-----------------------------|--------------|------------|----------------------------------|-------------------|
| acher Portal                                                                       |              | Student Test                                                                                   | Summary                     |              |            |                                  | • = ±             |
| Class: 020720/SP22, HSE All Subjects 2, HSE All Subjects Exclude inaccurate scores | Z Exclude re | Start Date: 0<br>tested                                                                        | 1/19/24<br>e class start an | d end date   | End        | Date: 05/06/:                    | eand email        |
| Aashboard Student Student                                                          | Status       | Last Date<br>Attended                                                                          | Date                        | Form         | Score      | Daily<br>Hours of<br>Instruction | Class Administere |
| teports 1665051                                                                    | Active       | 03/18/24                                                                                       | 01/13/24                    | 907R         | 238        |                                  |                   |
|                                                                                    |              |                                                                                                | 07/01/23                    | 905R         | 213        |                                  |                   |
| 1665491 Marzich Rashidpoor<br>Babroudi                                             | Inactive     | 09/01/23                                                                                       | 02/19/24                    | 906R<br>914M | 217<br>200 | 13                               |                   |
|                                                                                    |              | <no class="" dated<="" td=""><td>02/08/24</td><td>907R</td><td>262</td><td></td><td></td></no> | 02/08/24                    | 907R         | 262        |                                  |                   |

- Identify students whose reading score is 217 or above
- Print report or make note of students' names

# **Enroll Students in eWORKs and Alignmark**

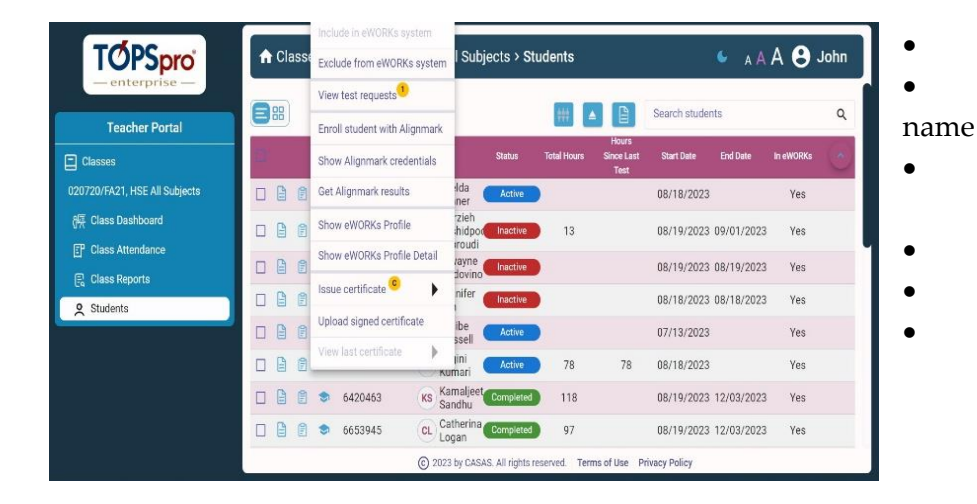

### Click Students

- Click HAT icon next to student's
- Click *Include in eWORKs system* Yes will appear in eWORKs column
- Click Enroll Student with Alignmark
- Click Show Alignmark Credentials
- Make note of Alignmark credentials

# **Invite Students to Create Student Portal Login**

| TOPSpro                       |   | > 020720/FA  | 21, HSE All Subjects > St        | udents                         | 6 a A                 | A 🔒 John  |
|-------------------------------|---|--------------|----------------------------------|--------------------------------|-----------------------|-----------|
| — enterprise —                |   |              |                                  |                                | Swith to dark mode    |           |
| Teacher Portal                | 8 |              |                                  | Hours                          | Search students       | ٩         |
| Classes                       |   | Student ID 🌵 | Name Status                      | Total Hours Since Last<br>Test | Start Date End Date   | In eWORKs |
| 020720/FA21, HSE All Subjects |   | 1665096      | IZ Imelda Active                 | )                              | 08/18/2023            | Yes       |
| 쪥 Class Dashboard             |   | 1665491      | Marzieh<br>MR Rashidpor Inactive | 13                             | 08/19/2023 09/01/2023 | Yes       |
| Class Attendance              |   | 1665758      | TV Tywayne Inactive              | )                              | 08/19/2023 08/19/2023 | Yes       |
| Class Reports                 |   | 1666031      | JK Jennifer Inactive             |                                | 08/18/2023 08/18/2023 | Yes       |
| Students                      |   | 1666586      | JW Jacibe Active                 | )                              | 07/13/2023            | Yes       |
|                               |   | 234          | RK Ragini Active                 | 78 78                          | 08/18/2023            | Yes       |
|                               |   | 6420463      | KS Kamaljeet Completed           | 118                            | 08/19/2023 12/03/2023 | Yes       |
|                               |   | 6653945      | CL Catherina Completed           | 97                             | 08/19/2023 12/03/2023 | Yes       |
|                               |   |              | © 2023 by CASAS. All rights r    | eserved. Terms of Use P        | rivacy Policy         |           |

- Select eligible students
- Click checkbox next to one or more students'

names

| Taacher Portal    | 8   |   |              |                                  |                  | ##        |                         | Search stude   | ents       |           | c |
|-------------------|-----|---|--------------|----------------------------------|------------------|-----------|-------------------------|----------------|------------|-----------|---|
|                   | -   |   | Student ID 👘 | Name                             | Status           | Total Sen | d portal invitati       | ons            | End Date   | in EWorks | 1 |
| Classes           |     | * | 1665096      | Imelda<br>Zehner                 | Active           | Incl      | ude in eWORKs           | system 3       |            | Yes       |   |
| R Class Dashboard |     | ۲ | 1665491      | Marzieh<br>Rashidpoo<br>Babroudi | Inactive         | . Exc     | lude from eWOF          | RKs system 3   | 09/01/2023 | Yes       |   |
| Class Attendance  |     | ۲ | 1665758      | TV Tywayne<br>Valdovinos         | Inactive         | Enro      | oll student with        | Alignmark<br>3 | 08/19/2023 |           |   |
| 🖹 Class Reports   |     | ۲ | 1666031      | JK Jennifer<br>Kim               | Inactive         | Get       | Alignmark resu          | lls.<br>       | 08/18/2023 |           |   |
| ९ Students        |     | ۲ | 1666586      | Jw Jacibe<br>Wessell             | Active           |           |                         | 07/13/2023     |            | Yes       |   |
|                   |     | ۲ | 234          | RK Ragini<br>Kumari              | Active           | 78        | 78                      | 08/18/2023     |            | Yes       |   |
|                   |     | ۲ | 6420463      | KS Kamaljeet<br>Sandhu           | Completed        | 118       |                         | 08/19/2023     | 12/03/2023 | Yes       |   |
|                   |     | ۲ | 6653945      | CL Catherina                     | Completed        | 97        |                         | 08/19/2023     | 12/03/2023 | Yes       |   |
|                   | - 0 |   | 7109040      | Morgyn                           | CASAS All dabtes | 105       | 14<br>Terms of Line - D |                | 11/17/2022 | Van       |   |

Click Batch Operations icon

##

Click Send portal invitations

.

.

| TOPSpro<br>enterprise                              | x                                                                                                    | 🗲 д А        | A <b>0</b> -     | John |
|----------------------------------------------------|----------------------------------------------------------------------------------------------------|--------------|------------------|------|
| Teacher Portal                                     | 4908 - Rolling Hills Adult School (RHAS)                                                                          | lents        | 1004000          | ٩    |
| Classes                                            | Send Portal Account Invitations                                                                                   | End Date     | In EWorks<br>Yes |      |
| 020720/FA21, HSE All Subjects<br>倾 Class Dashboard | You are about to send portal account invitations for 2 students.                                                  | 09/01/2023   | Yes              |      |
| Class Attendance     Class Reports                 | The invitations can be delivered only if the selected students have either a valid email or a valid phone number. | : 08/19/2023 |                  |      |
| Students                                           | Click Next to continue or Cancel to short the operation                                                           | : 08/18/2023 | Yes              |      |
|                                                    | oner reactio continue of cancer to abort the operation.                                                           | ł.           | Yes              |      |
|                                                    |                                                                                                    | 12/03/2023   | Yes              |      |
|                                                    | Next Cancel                                                                                                    | 12/03/2023   | Yes              |      |
|                                                    | (c) 2023 by LASAS. All rights reserved.   Terms of Use   Privacy Policy                                           |              |                  |      |

# System confirms readiness to send invitations

• Click Next

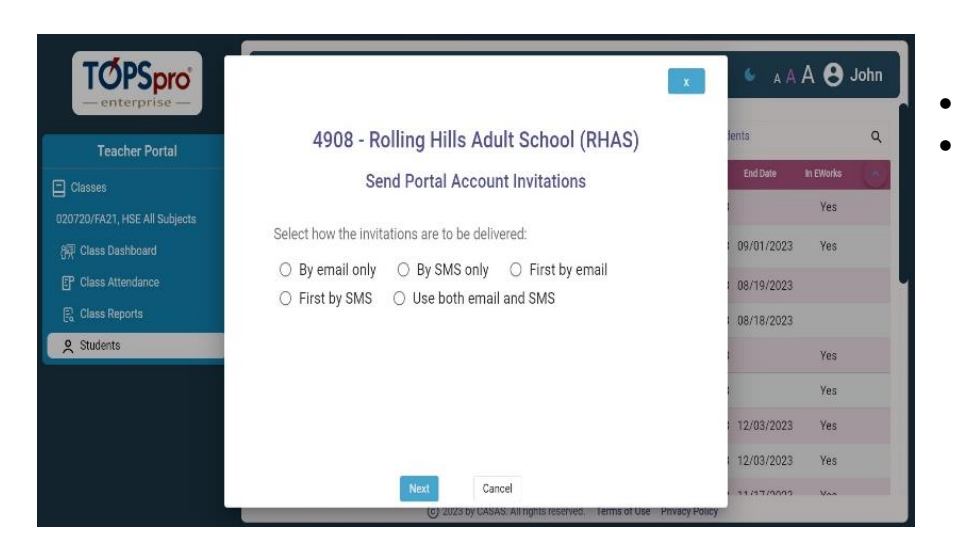

- Select delivery method
- Click Next

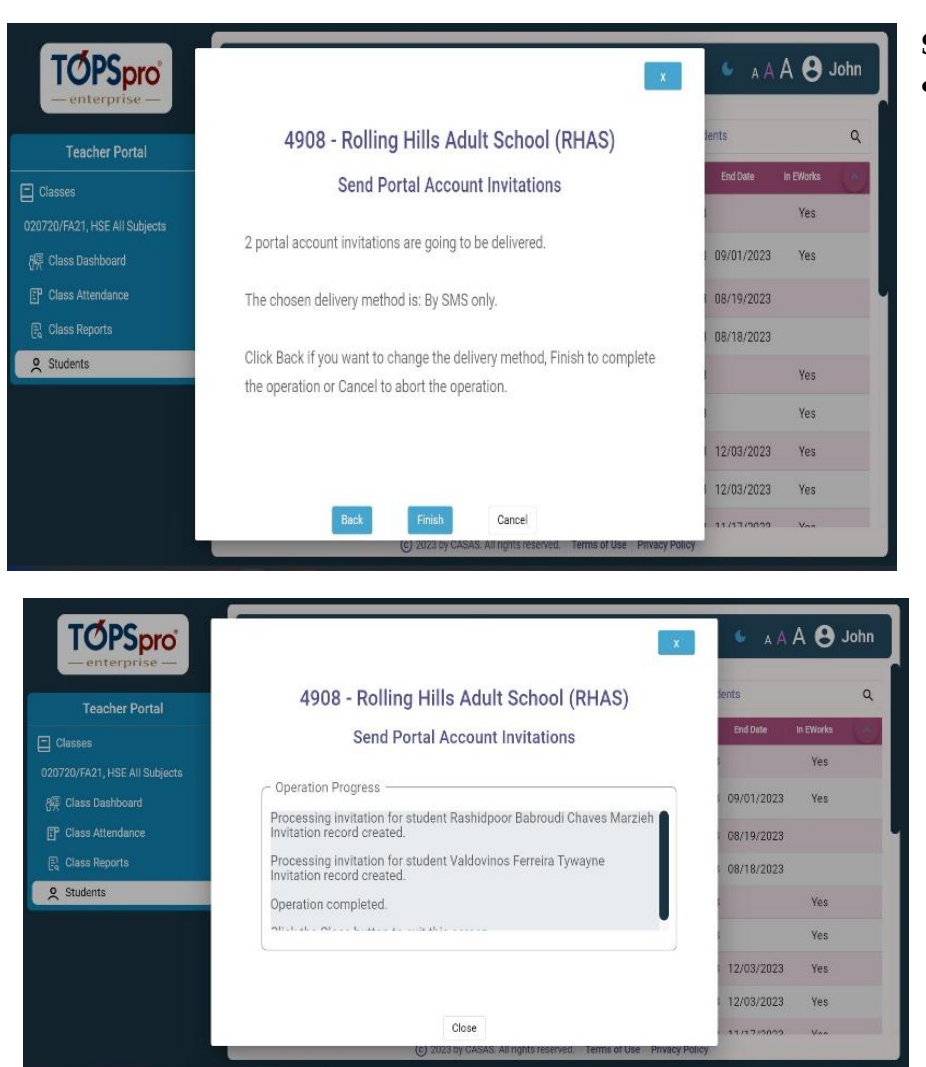

# System confirms delivery information

• Click Finish

# System confirms invitations are being sent

Click Close

# Assess Students' Existing Skills

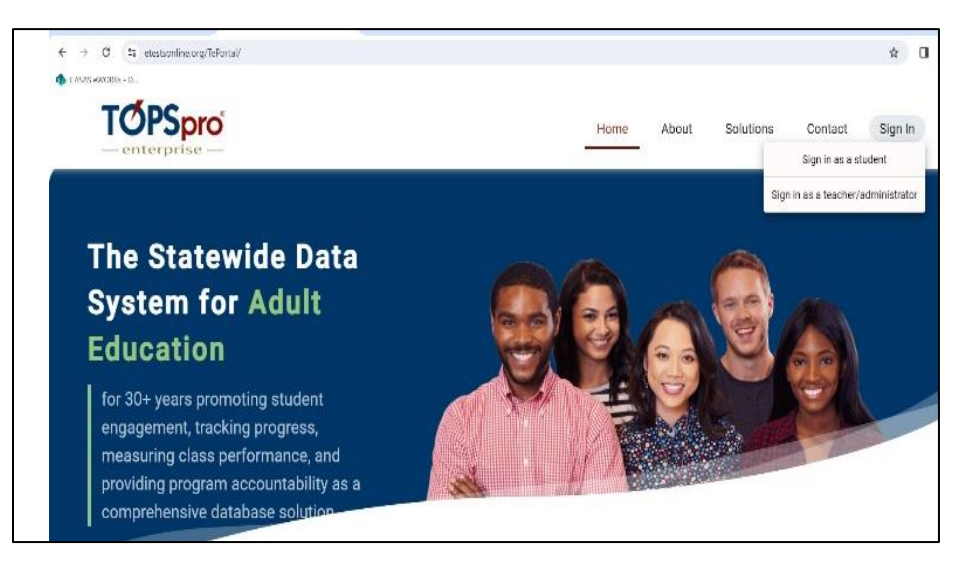

# Student logs into Student Portal

- Go to TEPortal.org
- Click Sign in

•

.

Click Sign in as Student

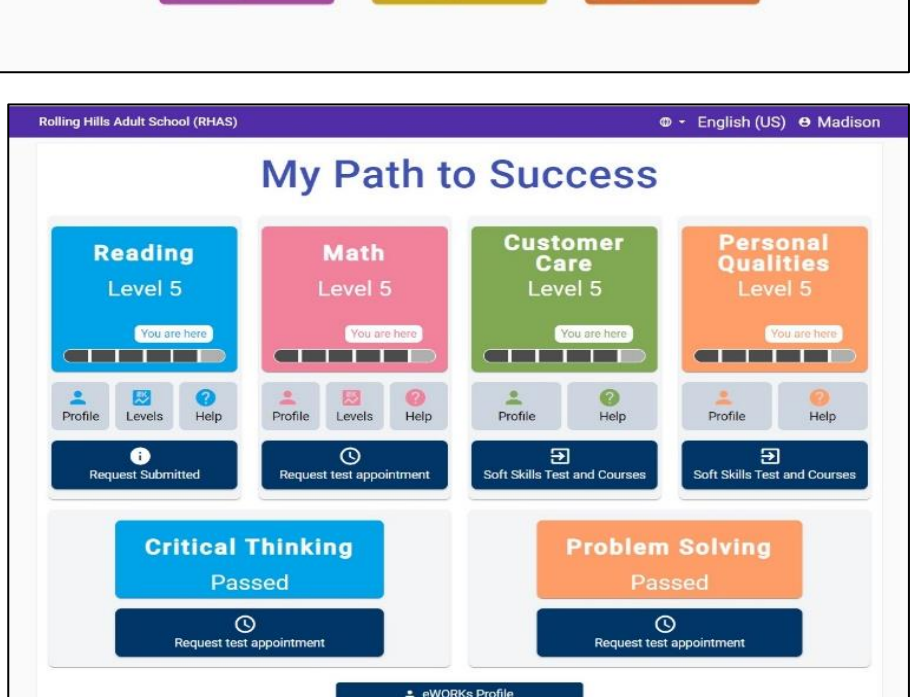

Rolling Hills Adult School

Personal Information

eWORKs

**Class Enrollment** 

## **Enter eWORKs Portal**

🛛 - English (US) \varTheta Imelda

ducational

Progress

• In Student Portal, click *eWORKs*.

## Take Math and/or Soft Skills Assessments

For math test, click *Request test* appointment

• Teacher sees test request in Teacher Portal and gives requested test

For soft skills assessments, go to Alignmark Portal.

• Click Soft Skills Test and Courses

- Enter Alignmark Portal
- •

• For Soft skills assessments, click *My Assessments* 

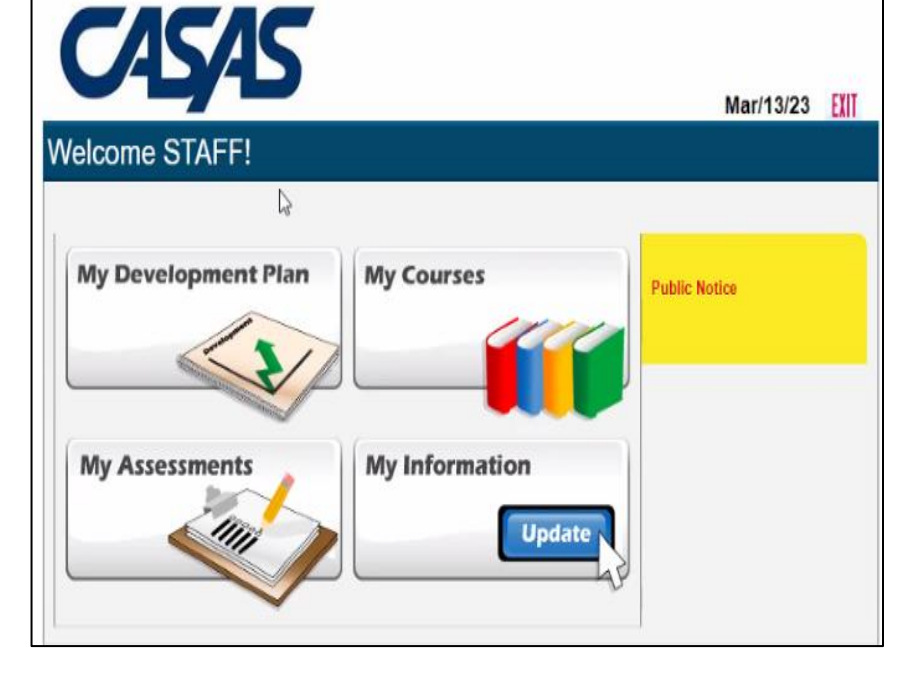

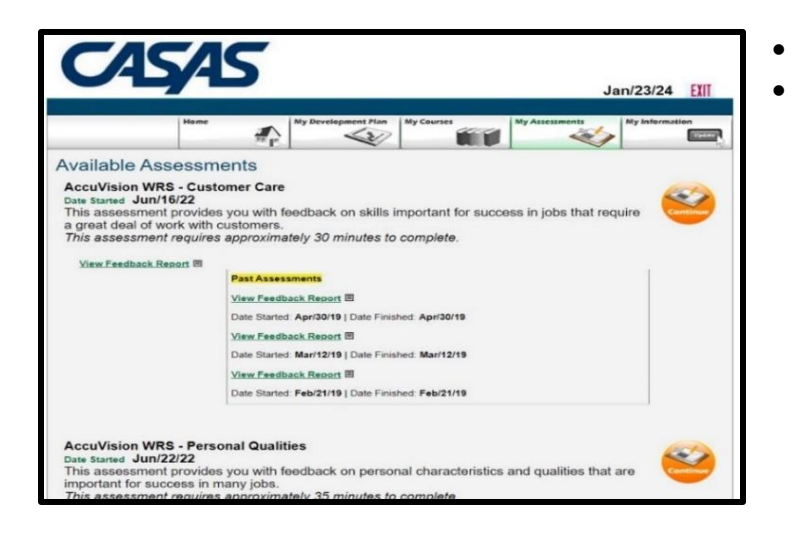

| Reading<br>Level 4<br>Vou are here<br>Profile Levels Help Profil | Math<br>Level 4 | Customer<br>Care<br>Not Tested | Personal<br>Qualities<br>Not Tested |
|------------------------------------------------------------------|-----------------|--------------------------------|-------------------------------------|
| Profile Levels Help Profil                                       |                 |                                |                                     |
| C<br>Request test appointment Req                                | le Levels Help  | Profile Profile Help           | Profile Pelp                        |
| Critical Thinki                                                  | ng              | Proble                         | em Solving                          |

|      |       |       |      |       |        | eWorks Profile                                                                                                    |
|------|-------|-------|------|-------|--------|----------------------------------------------------------------------------------------------------|
|      |       |       |      |       |        | Reading                                                                                                    |
| /ork | -rela | ted / | Acad | lemic | Skills | S                                                                                                    |
|      | Ba    | sic   |      | Adva  | nced   |                                                                                                    |
|      | 2     | 3     | 4    |       |        | Work-related Academic Skills typically demonstrated at this level                                                        |
|      |       | ٠     |      |       |        | Reading                                                                                                    |
|      |       |       |      |       |        | Can understand the overall structure of most written materials in everyday and workplace<br>communications and diagrams. |
|      |       |       |      |       |        | Can apply reading skills to searching for documents and information online.                                              |
|      |       |       |      |       |        | Has some technical vocabulary related to work needs and a growing number of idiomatic                                    |

- Click Continue for desired assessment
- Click Exit to return to eWORKS Portal

# Profile Student's Skills

# Student: Generate Profile and Levels Report in eWORKs Portal

- Click *Profile* to view skills profile for specific modality
- Click *Levels* to view levels report.

• Click *eWORKs Profile* to view complete profile.

### Sample of eWORKs Profile - Reading

Profile lists levels and competencies corresponding to levels of Reading, Math, Customer Care and/or Personal Qualities

# eWORKs Profile

| Ba | sic |   | Advanced |   |                                                                                                    |
|----|-----|---|----------|---|----------------------------------------------------------------------------------------------------|
|    |     |   |          |   | Personal Quality Skills demonstrated                                                                                                    |
|    |     |   |          | ٠ | Integrity                                                                                                    |
|    |     |   |          |   | Has the opportunity to break a rule and get away with it, but decides to follow the rule.                                                                                   |
|    |     |   |          |   | Tries to stop others who are about to break a rule. Reminds them of the rules and what could<br>happen if they get caught. Will go to a manager or supervisor if necessary. |
|    |     |   | ٠        |   | Responsibility                                                                                                    |
|    |     |   |          |   | Tries to keep private life from affecting work.                                                                                                    |
|    |     |   |          |   | Doesn't say "That's not my job." when something unusual or unexpected comes up that need to be done.                                                                        |
|    |     |   |          |   | Willing to ask for help, more information or clearer instructions.                                                                                                    |
|    |     |   |          |   | Recognizes quality work, ready to go the extra mile to make sure the job gets done right.                                                                                   |
|    |     |   |          |   | Makes sure the job is done before leaving, does not leave extra work for next shift.                                                                                        |
|    |     | ٠ |          |   | Self-Esteem                                                                                                    |
|    |     |   |          |   | Willing to try new things, learn new skills and ask for help when needed.                                                                                                   |

| My target level> | Can read texts at the high school level and processorias executing.<br>Can read texts at the high school level and use scademic vocabulary and idiomatic language with<br>increasing ease. Can interpret the meaning of complex content containing some scientific or<br>technical terms and symbols. Can also determine the order of events and causal relationships<br>among these events. With training or support, can also undertake procedures that involve<br>comprehending complex work-related texts such as detailed reports and proposale, manuals,<br>operating instructions, policies, and regulations. |
|------------------|----------------------------------------------------------------------------------------------------|
|                  | Can understand complex texts such as operating instructions, work reports, and manuals containing workplace and technical vocabulary. Can analyze and evaluate the reasoning in prevaisive texts, determine central ideas or themes and identify supporting ideas. Can determine the meaning of general academic and content-specific words and phrases as well as idiomatic language in some academic and professional texts.                                                                                                    |
| I am here>       | Can understand the overall structure of most written materials in everyday and workplace<br>communications and diagrams. Can apply reading skills to searching for documents and information<br>online. Has some technical vocabulary related to work needs and a growing number of idiomatic<br>expressions, which aid in understanding webaite content and business correspondence.                                                                                                    |
| (                | 2 Can understand text in formats such as tables, checklists, and more detailed forms in the<br>workplace. With help, can cite specific details from and summarize texts such as routine emails and<br>webpage content. Using context, can determine the meaning of general works and phrases and<br>frequently occurring expressions in written texts about familiar every day and work contexts, such as                                                                                                    |

| TOPSpro                       | A Classe | Include in eWORKs system Exclude from eWORKs system | l Subjects > Stu           | idents                         | 6 a A                 | A 🔒 John  |
|-------------------------------|----------|-----------------------------------------------------|----------------------------|--------------------------------|-----------------------|-----------|
| — enterprise —                |          | View test requests                                  |                            |                                |                       |           |
| Teacher Portal                |          | Enroll student with Alignmark                       |                            |                                | Search students       | ٩         |
| Classes                       | <u>a</u> | Show Alignmark credentials                          | Status                     | Total Hours Since Last<br>Test | Start Date End Date   | In eWORKs |
| 020720/FA21, HSE All Subjects |          | Get Alignmark results                               | Ida Active                 |                                | 08/18/2023            | Yes       |
| 🕅 Class Dashboard             | 080      | Show eWORKs Profile                                 | zieh<br>hidpor Inactive    | 13                             | 08/19/2023 09/01/2023 | Yes       |
| Class Attendance              |          | Show eWORKs Profile Detail                          | roudi<br>Vayne<br>Inactive |                                | 08/19/2023 08/19/2023 | Yes       |
| Class Reports                 |          | Issue certificate 🤨 🕨                               | nifer Inactive             |                                | 08/18/2023 08/18/2023 | Yes       |
| Students                      |          | Upload signed certificate                           | ibe Active                 |                                | 07/13/2023            | Yes       |
|                               |          | View last certificate                               | lini Active                | 78 78                          | 08/18/2023            | Yes       |
|                               |          | 6420463 KS Sa<br>Sa                                 | maljeet<br>Completed       | 118                            | 08/19/2023 12/03/2023 | Yes       |
|                               |          |                                                     | therina<br>Completed       | 97                             | 08/19/2023 12/03/2023 | Yes       |

### Sample of eWORKs Profile – Soft Skills

### Sample of CASAS eWORKs Levels Report

# **Teacher: Generate Student Profile and Profile Detail in Teacher Portal**

- Click HAT icon
- For Profile, click *Show eWORKs Profile*
- For Profile Detail, click *Show eWORKs Profile Detail*

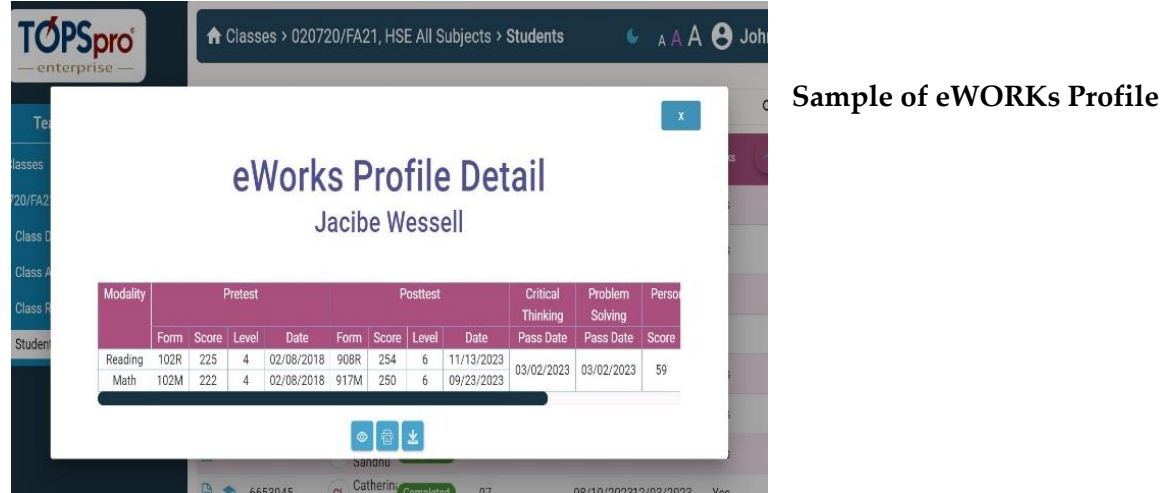

### Sample of eWORKs Profile Detail

# **Develop Students' Soft Skills Using Online Resources**

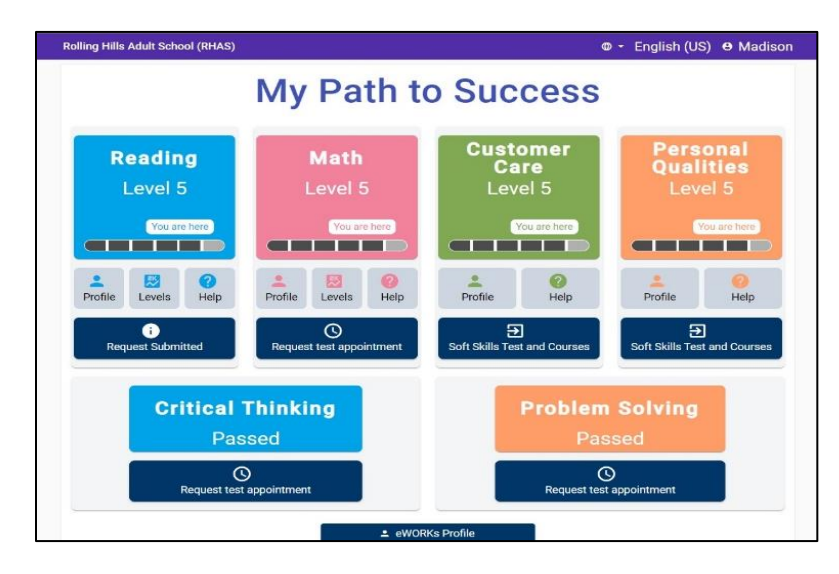

### Student: Develop Your Soft Skills with Online Soft Skills Courses

In Student Portal, click Soft Skills Test and Courses

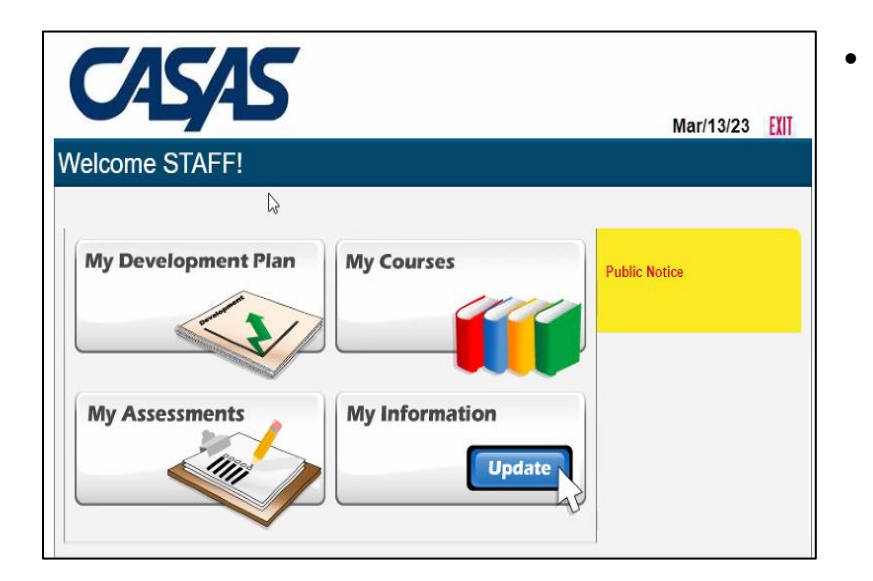

In Alignmark Portal, click My Courses.

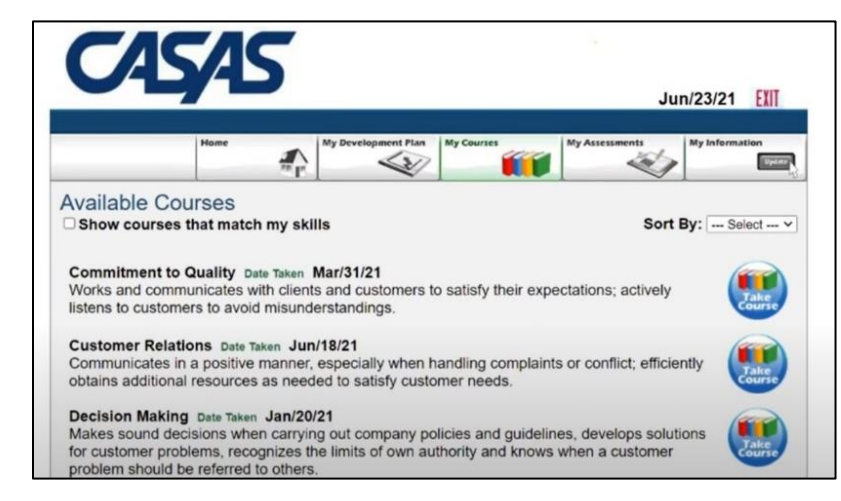

#### Workforce Development

#### Question 1 (Commitment to Quality)

You are finishing putting new stock on the sales floor when you see your coworker putting clothing from the fitting rooms back on the wrong clothing rack.

How would you handle this situation?

A. Tell the floor supervisor when you get a chance so she can correct the situation with the co-worker. B. Continue with what you are doing but when you see your coworker later in the break room, let her know that she was putting the clothes in the wrong place and remind her to be more careful in the future so other team members don't end up having to re-stock the clothes again later. C. Go over to your coworker and express your concern that she is putting the clothes on the wrong rack. Offer to assist her find the correct racks for the clothing. Also, remind her that not only will customers be confused, but she will be making work for the rest of the team when they have to restock the items later. D. Continue with your work but if the subject comes up later about clothes being in the wrong place or that area being "a mess", be sure to let the supervisor know what you observed. While recognizing that there is a problem and taking some action to see that it is addressed is a good thing to do, a better course of action would be to take responsibility yourself to let your coworker know where the clothes are supposed to go and offering assistance if needed. Click on another answer to learn more.

Next>>

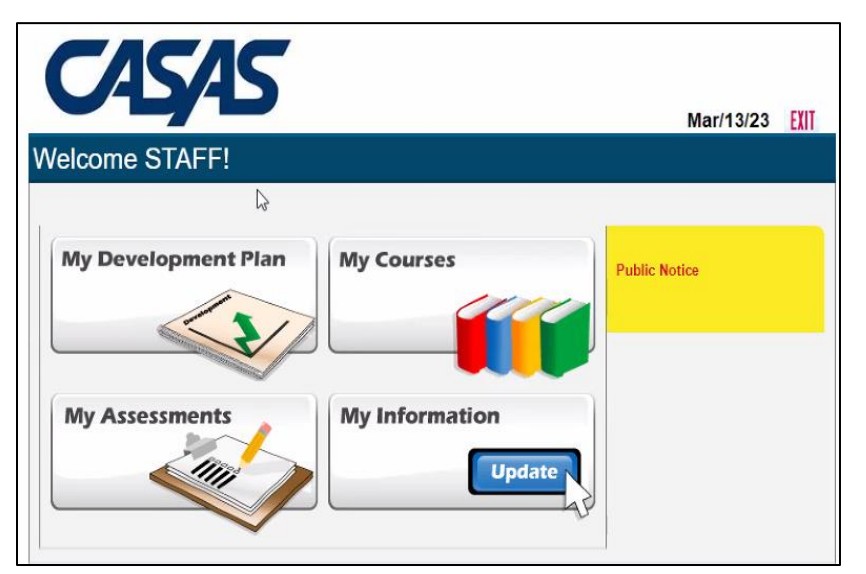

• In course dashboard, click *Take Course* to take desired course.

### Sample Course Question

# **Student: Develop Your Soft Skills with Soft Skills Development Plan**

Click My Development Plan.

| C                             | Ą                       | AS                                                                                                    |                                                                                                   |                                                                                                    |                                                                     | Jan/23/2                        | 4 EXIT                                 |
|-------------------------------|-------------------------|----------------------------------------------------------------------------------------------------|---------------------------------------------------------------------------------------------------|----------------------------------------------------------------------------------------------------|---------------------------------------------------------------------|---------------------------------|----------------------------------------|
|                               |                         | Home                                                                                                    | My Development Plan                                                                               | My Courses                                                                                                    | My Assessments                                                      | My Inform                       | ation                                  |
| Job See                       | oment F                 | VIAN<br>WSCS SAMPLE2                                                                                                    | Date:                                                                                             | Nov/21/23                                                                                                    |                                                                     |                                 |                                        |
| Skills to<br>improve<br>Comme | be<br>ed:<br>nts:       | Decision Making, Custo                                                                                                    | mer Relations, Respon                                                                             | sibility, Sociability                                                                                                    | A                                                                   |                                 |                                        |
| Skill                         | Aspec                   | ts of Skill To Be Develop<br>(What)                                                                                                    | bed                                                                                               | Development Activitie                                                                                                    | es                                                                  | Time Frame<br>for<br>Completion | Progress<br>Checks /<br>Follow -<br>up |
|                               |                         |                                                                                                    | Take Decision M                                                                                   | aking Course                                                                                                    |                                                                     | January 15,<br>2024             | December<br>14, 2023                   |
|                               | Recognize<br>handle cus | es when it is best to persor<br>stomer needs versus wher<br>customer elsewhere                                                                                                    | Men a situation<br>customer to a su<br>ask the custome<br>situation so that<br>supervisor or cost | n occurs that requires you<br>pervisor or more experie<br>r at least two questions re<br>you can relate that inform<br>worker. | a to direct a<br>nced coworker,<br>egarding their<br>nation to your |                                 |                                        |
|                               |                         | and the second second sec | List ONE situation<br>terms of whether                                                            | on that would present a di<br>r to help the customer yo                                                                        | ilemma for you in urself or direct                                  | August 21                       |                                        |
|                               |                         |                                                                                                    | them elsewhere.<br>should be handle<br>supervisor or mo                                           | Write down how you thin<br>ed and then double check<br>ore experienced coworker                                                | nk those situations<br>k them with your<br>r.                       | 2021                            | August 23,<br>2021                     |

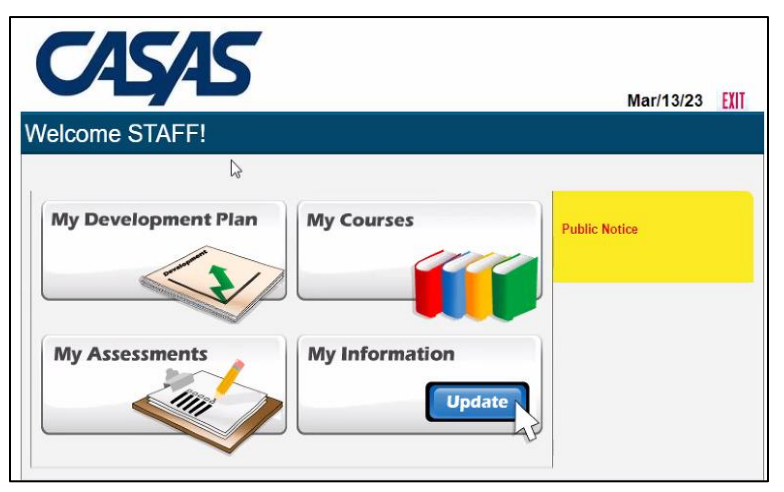

### Sample of Development Plan

• Determine dates to complete actions listed in Plan

# Student: Develop Your Soft Skills with Feedback Reports

- Go to Alignmark Portal
- Click My Assessments
- .

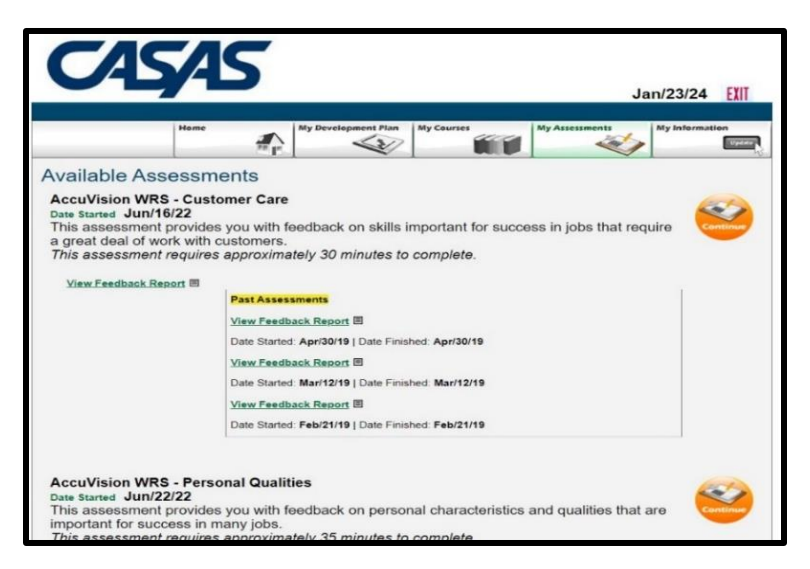

### **Click** Feedback Report

| doing thir<br>you do yo | igs you don't like; you always try to be on time for work;<br>ur work with a positive attitude.         |
|-------------------------|----------------------------------------------------------------------------------------------------|
| Situations              | In Which Your Performance Was Acceptable                                                                |
|                         | Tries to keep private life from affecting work.                                                         |
|                         | Doesn't say "That's not my job" when something unusual or<br>unexpected comes up that needs to be done. |
|                         | Willing to ask for help, more information or clearer instruction                                        |
|                         | Recognizes quality work, ready to go the extra mile to make so<br>the job gets done right.              |
| Situations              | In Which Your Performance Needs Development                                                             |
|                         | Responds by helping out when needed, even if it means giving<br>some personal time.                     |
|                         | Makes sure the job is done before leaving, does not leave extr<br>for next shift.                       |

## Sample of Feedback Report

• Report identifies areas in which

performance is acceptable and areas which need improvement

| TOPSpro                                             | 🔒 Clas | ses > I | 020720/FA2   | 1, HSE All Subj         | ects > St       | udents        |                             |               | 6 a A        | A 🖰 .     | John |
|-----------------------------------------------------|--------|---------|--------------|-------------------------|-----------------|---------------|-----------------------------|---------------|--------------|-----------|------|
| — enterprise —                                      |        |         |              |                         |                 |               |                             | Swicht        | to dark mode |           |      |
| Teacher Portal                                      |        |         |              |                         |                 | #             |                             | Search studer | its          |           | Q    |
| Classes                                             |        |         | Student ID 🕴 | Name                    | Status          | Total Hours   | Hours<br>Since Last<br>Test | Start Date    | End Date     | in eWORKs |      |
| 020720/FA21, HSE All Subjects                       | 000    | ) 🗳     | 1665096      | IZ Imelda               | Active          | )             |                             | 08/18/2023    |              | Yes       |      |
| 例 Class Dashboard                                   |        | •       | 1665491      | Marzieh<br>MR Rashidpod | Inactive        | 13            |                             | 08/19/2023    | 09/01/2023   | Yes       |      |
| Class Attendance                                    | 080    | ) 🌒     | 1665758      | TV Tywayne<br>Valdovino | Inactive        | )             |                             | 08/19/2023    | 08/19/2023   | Yes       |      |
| <ul> <li>Class Reports</li> <li>Students</li> </ul> | 081    | ) 🌒     | 1666031      | JK Jennifer             | Inactive        |               |                             | 08/18/2023    | 08/18/2023   | Yes       |      |
| - diatents                                          | 080    | ) 🗳     | 1666586      | Jw Jacibe<br>Wessell    | Active          | )             |                             | 07/13/2023    |              | Yes       |      |
|                                                     | 000    | ) 🌢     | 234          | RK Ragini<br>Kumari     | Active          | 78            | 78                          | 08/18/2023    |              | Yes       |      |
|                                                     | 000    | •       | 6420463      | KS Kamaljeet<br>Sandhu  | Completed       | 118           |                             | 08/19/2023    | 12/03/2023   | Yes       |      |
|                                                     |        | •       | 6653945      | CL Catherina            | Completed       | 97            |                             | 08/19/2023    | 12/03/2023   | Yes       |      |
|                                                     |        |         |              | © 2023 by CASA          | S. All rights n | eserved. Tern | is of Use Pri               | vacy Policy   |              |           |      |

# **Teacher: Access Development Plan and Feedback Report in Teacher Portal**

• Click on Navigate to Alignmark icon

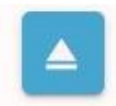

|  | Login                         |                    |  |
|--|-------------------------------|--------------------|--|
|  | *User Name *Password          |                    |  |
|  | Forgot your Password?         | Login              |  |
|  | Copyright © AlignMark, Inc. A | Il rights reserved |  |
|  |                               |                    |  |
|  |                               |                    |  |

• Login to Alignmark portal using Teacher/Admin username and password provided by eWORKs Coordinator

| Accuvisio                                                                     |                          |                |             |                                                                      |                                                                                                    | Mar/13/24 Logou                                                                                                    |  |  |  |
|-------------------------------------------------------------------------------|--------------------------|----------------|-------------|----------------------------------------------------------------------|----------------------------------------------------------------------------------------------------|----------------------------------------------------------------------------------------------------|--|--|--|
| Home Job Seekers                                                              | Case Workers             | Public Notices | Programs    | Courses                                                              | Library                                                                                                    | Reports Settings                                                                                                    |  |  |  |
| Job Seekers                                                                   |                          |                |             | Course                                                               | s                                                                                                    |                                                                                                    |  |  |  |
| Create Job Seeker                                                             |                          |                | Batch Input | t Create Course                                                      |                                                                                                    |                                                                                                    |  |  |  |
| <ul><li>(0) Number of applicants</li><li>(0) Signed in during the p</li></ul> | in system<br>past 7 days |                |             | (8) Current courses taken online<br>(0) Current courses taken onsite |                                                                                                    |                                                                                                    |  |  |  |
| (0) Assessments taken to<br>(0) Assessments taken in                          | oday<br>o past 7 days    |                |             | Name                                                                 |                                                                                                    | Description                                                                                                    |  |  |  |
| 0) Assessments taken in total                                                 |                          |                | Integrity   |                                                                      | Recognizes the ethical limits of a situation<br>and won't exceed those limits.                              |                                                                                                    |  |  |  |
|                                                                               |                          |                |             | Responsit                                                            | bility                                                                                                    | Exerts a high level of effort and<br>persevence oxaved goal attainment<br>works hard to become excellent at doing<br>tasks by setting high standards, paying<br>attention to details, working vell, and<br>displaying a high level of concentration<br>even when assigned an unpikesant task,<br>displays high standards of attendance,<br>punctuality, enthusiasm, vitatify and<br>optimism in approaching and competing<br>tasks. |  |  |  |
|                                                                               |                          |                |             | Self-Estee                                                           | Exhibits self-control and responds to<br>feedback unemotionally and non-<br>defensively; is a self-starter. |                                                                                                    |  |  |  |
|                                                                               |                          |                |             | Self-Mana                                                            | igement                                                                                                    | Assesses own knowledge, skills, and<br>abilities accurately, sets well-defined and<br>realistic personal goals; monitors own<br>progress toward goal attainment, and<br>motivates self through goal achievement.                                                                                                    |  |  |  |

ACCUVISION Mar/13/24 Logout Job Seekers Home/Job Seekers Job Seekers Search: Delete Add -- Assign To Case Worker --First Name - Eistl Last Name 🗆 Alix While Show 4 User Name Minnie Mouse Show Program ۷ UWSCS Student Tester 2092575166 Create 0 Case Worker -- Select Case Worker v Prev | Nex Skill / Manage Skills ANALYSIS & PROBLEM SOLVING Appropriate use of technology at work Commitment to Quality Customer Relations Send Logon Information •

| formation<br>dress:<br>lifornia v Zij<br>J Information | p Code:          | 2       |
|--------------------------------------------------------|------------------|---------|
| dress:                                                 | p Code:          |         |
| aress.                                                 | p Code:          |         |
| lifornia V Zig                                         | p Code:          |         |
| lifornia VZij                                          | p Code:          |         |
| Information                                            |                  |         |
| Internation                                            |                  |         |
|                                                        |                  |         |
| CA501198765432 *                                       |                  |         |
| 01082000F                                              |                  |         |
|                                                        |                  |         |
|                                                        |                  |         |
| mation                                                 |                  |         |
| el                                                     |                  |         |
|                                                        | i (010620000F )* | rmation |

Click Job Seekers

•

• Click on student's first or last name

- Scroll down to Assessments Taken
- Click on *View Development Plan* or *Feedback Report*

CASAS eWORKs Implementation Guide, July 2024

# Develop Students' Skills Using Classroom Instructional Resources

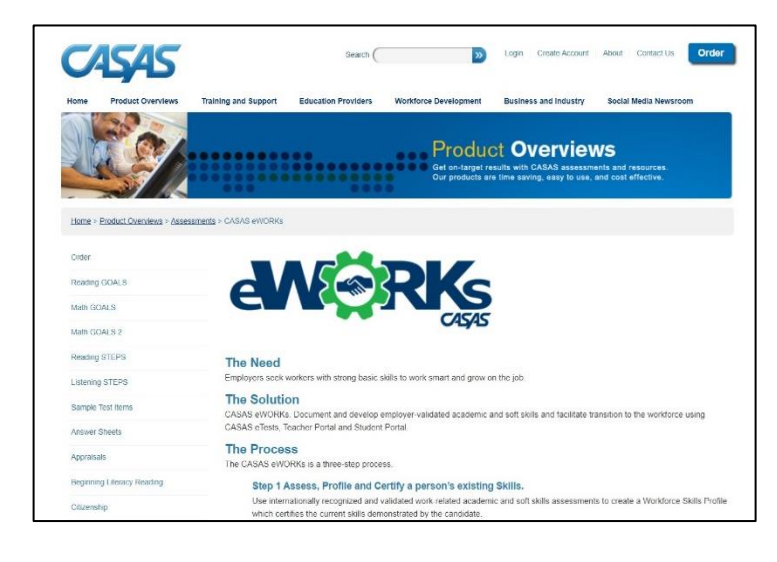

| Teacher: Access Instructors Guide, Discussion |
|-----------------------------------------------|
| Guide or Performance Development Strategies   |

- Go to CASAS homepage at <u>www.casas.org</u>
- Click CASAS eWORKs
- Click eWORKs Resources
- Select Instructors Guide, Discussion Guide,

Discussion Guide Index, Customer Care Performance Development Strategies or Personal Qualities Performance Development Strategies

|      |           | Pe             | rsonal Qualit | ies        |             |           | Customer Car | e |
|------|-----------|----------------|---------------|------------|-------------|-----------|--------------|---|
|      | Integrity | Responsibility | Self          | Self       | Sociability | Customer  | Decision     | C |
| Page |           |                | Esteem        | Management |             | Relations | Making       |   |
| 4    | Х         |                |               |            |             |           |              |   |
| 5    |           |                |               |            |             | x         | X            |   |
| 6    |           |                | Х             |            |             |           | X            |   |
| 7    |           |                | X             | Х          |             |           |              |   |
| 8    |           | X              | X             |            | X           |           |              |   |
| 9    |           |                |               |            |             |           | X            |   |
| 10   |           |                |               | -          |             | Х         | X            |   |
| 11   |           |                |               |            |             | Х         | X            |   |
| 12   |           | X              |               |            |             | Х         | Х            |   |
| 13   |           | X              |               |            |             | Х         | X            |   |
| 14   |           | X              |               |            |             | Х         | X            |   |
| 15   |           | X              |               | Х          |             | Х         | X            |   |
| 16   |           | X              |               | Х          |             |           | X            |   |
| 17   |           | X              | Х             |            |             | Х         | X            |   |
| 18   |           | X              |               |            |             | Х         | X            |   |
| 19   |           |                | X             | X          |             |           | X            |   |
| 20   |           | X              |               |            | Х           | Х         | Х            |   |
| 21   |           | X              | Х             | Х          | X           | Х         | X            |   |
| 22   |           |                | Х             | -          | Х           | Х         | X            |   |
| 23   |           | X              | Х             |            | X           | Х         | X            |   |
| 24   |           | X              | X             |            | X           | Х         | Х            |   |
| 25   |           | X              |               |            |             | Х         | X            |   |

### **Discussion Guide Index**

- Index provides page numbers for scenarios in Discussion Guide.according to skills addressed
- Teacher: select scenarios based on scores given in eWORKs Profile (see page 9 above)

# **Retake Assessments as Needed**

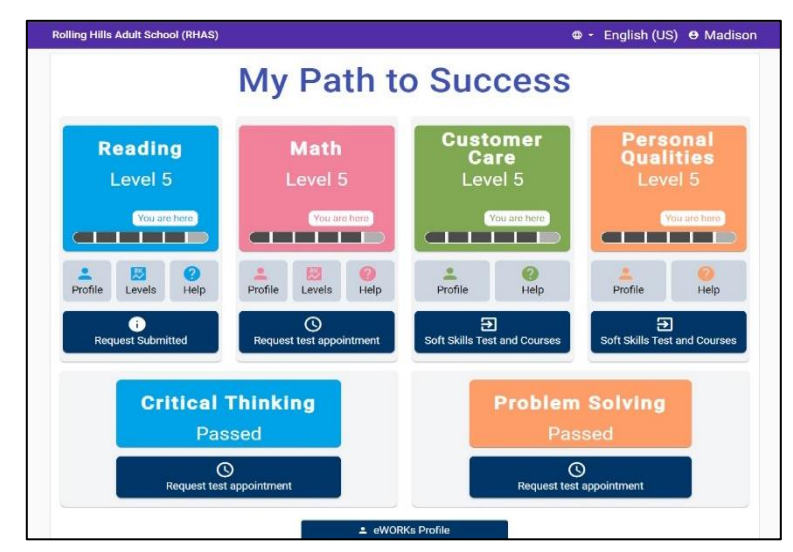

Student: Retake Assessments as Needed

• In eWORKs Portal, for Reading or Math Tests, click *Request Test Appointment* 

• To retake Customer Service or Personal Qualities assessments, click *Soft Skills Test and Courses* 

| TOPSpro                       | A Class        | Include in eWORKs system<br>Exclude from eWORKs system | Subjects > Students                             | • AAA 3                       | John |
|-------------------------------|----------------|--------------------------------------------------------|-------------------------------------------------|-------------------------------|------|
| citerprise                    |                | View test requests                                     |                                                 | Course aturdante              | _    |
| Teacher Portal                |                | Enroll student with Alignmark                          | Haurs                                           | aearch students               | 4    |
| Classes                       | 11             | Show Alignmark credentials                             | Status Total Hours Since Last<br>Test           | Start Date End Date In eWORKs |      |
| 020720/FA21, HSE All Subjects |                | Get Alignmark results                                  | fda Active                                      | 08/18/2023 Yes                |      |
| 領 Class Dashboard             |                | Show eWORKs Profile                                    | zieh<br>hidpod <b>inactive</b> 13               | 08/19/2023 09/01/2023 Yes     |      |
| P Class Attendance            | <b>– – – –</b> | Show eWORKs Profile Detail                             | roudi<br>Jayne                                  | 08/10/2022 08/10/2022 Vac     |      |
| 🗟 Class Reports               |                | Issue certificate                                      | dovino nacive                                   | 00/14/2023 00/14/2023 165     |      |
| 2 Students                    |                |                                                        | Inactive                                        | 08/18/2023 08/18/2023 Yes     |      |
|                               |                | Upload signed certificate                              | ibe<br>ssell                                    | 07/13/2023 Yes                |      |
|                               |                | View last certificate                                  | ini Active 78 78                                | 08/18/2023 Yes                |      |
|                               |                | 6420463 KS Sa Ka                                       | maljeet Completed 118                           | 08/19/2023 12/03/2023 Yes     |      |
|                               |                | 6653945 CL Lo<br>Lo                                    | therina Completed 97<br>gan                     | 08/19/2023 12/03/2023 Yes     |      |
|                               |                | © 2023                                                 | by CASAS. All rights reserved. Terms of Use Pri | racy Policy                   |      |

# Teacher: Give tests as requested.

• When a number appears next to a student's HAT icon, they have requested a test.

Click the number for more information

| т        |          |                 |           |                    |                    |                 |                  |   | X | ( |
|----------|----------|-----------------|-----------|--------------------|--------------------|-----------------|------------------|---|---|---|
| es<br>FA |          |                 |           | Assessm            | nent Reques        | ts              |                  |   |   | ę |
| SS       |          |                 |           | Imel               | da Zehner          |                 |                  |   |   |   |
| SS       | Modality | Requested<br>On | Status    | Last Updated<br>On | Last<br>Updated By | Scheduled<br>On | Schedule<br>Note |   |   |   |
| s        | Reading  | 03/08/2024      | Submitted |                    |                    | _               |                  | 1 |   |   |
|          | Math     | 03/08/2024      | Submitted |                    | -                  |                 |                  | 1 |   |   |

Sample of Assessment Requests

# Certify Skills with eWORKs Certificates

| TOPSpro                       | A Class  | Include in eWORKs system Exclude from eWORKs system | l Subjects > Stu        | udents                         | 6 A A                 | A 🔒 John  |
|-------------------------------|----------|-----------------------------------------------------|-------------------------|--------------------------------|-----------------------|-----------|
| — enterprise —                |          | View test requests                                  |                         |                                | -                     |           |
| Teacher Portal                | 8        | Enroll student with Alignmark                       |                         | Hurs                           | Search students       | Q         |
| Classes                       | <b>1</b> | Show Alignmark credentials                          | Status                  | Total Hours Since Last<br>Test | Start Date End Date   | In eWORKs |
| 020720/FA21, HSE All Subjects |          | Get Alignmark results                               | lda Active              | )                              | 08/18/2023            | Yes       |
| 俩 Class Dashboard             |          | Show eWORKs Profile                                 | rzieh<br>hidpor hactive | 13                             | 08/19/2023 09/01/2023 | Yes       |
| Class Attendance              | пВа      | Show eWORKs Profile Detail                          | roudi<br>Jayne nective  |                                | 08/19/2023 08/19/2023 | Yes       |
| E Class Reports               |          | Issue certificate 🔍 🗼                               | dovino                  |                                | 00/13/2020 00/13/2020 | Van       |
| Students                      |          | Upload signed certificate                           | iha                     |                                | 00/10/2023 00/10/2023 | Tes       |
|                               |          | Marka and A                                         | ssell Active            |                                | 07/13/2023            | Yes       |
|                               |          | View last certificate                               | ini Active              | 78 78                          | 08/18/2023            | Yes       |
|                               |          | <ul> <li>6420463</li> <li>Ks Sal</li> </ul>         | maljeet<br>Completed    | 118                            | 08/19/2023 12/03/2023 | Yes       |
|                               |          | 6653945 CL Cal Log                                  | therina<br>Gan          | 97                             | 08/19/2023 12/03/2023 | Yes       |
|                               |          | © 2023                                              | by CASAS. All rights re | served. Terms of Use P         | rivacy Policy         |           |

### **Generate Pathway Certificate**

When Student has taken both soft skills assessments, they can earn a Pathway Certificate

- In Teacher Portal, click the HAT Icon
- Click Issue Certificate

•

- Select eWORKs Pathway Certificate
- Click View as PDF or Download or Print
- Print Certificate and sign
- Click Upload Signed Certificate
- Follow prompts to upload
- When student scores have improved,

certificate can be re-issued

CASAS eWORKs Implementation Guide, July 2024

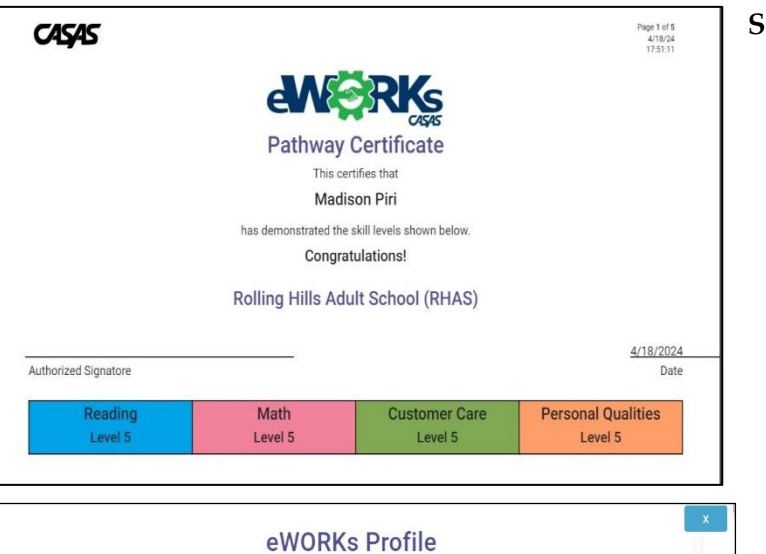

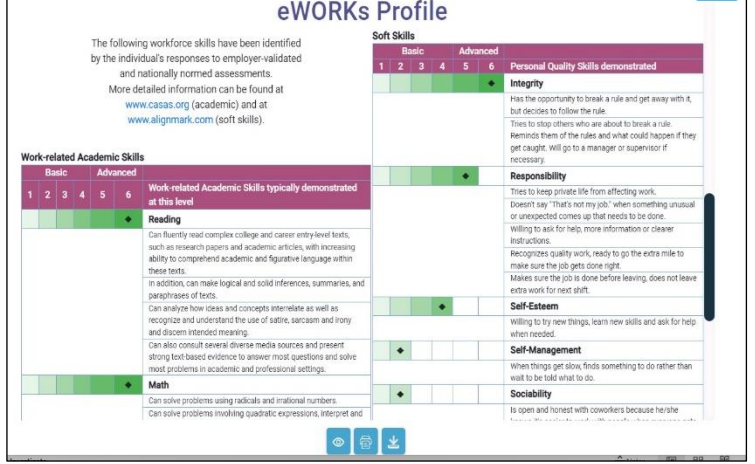

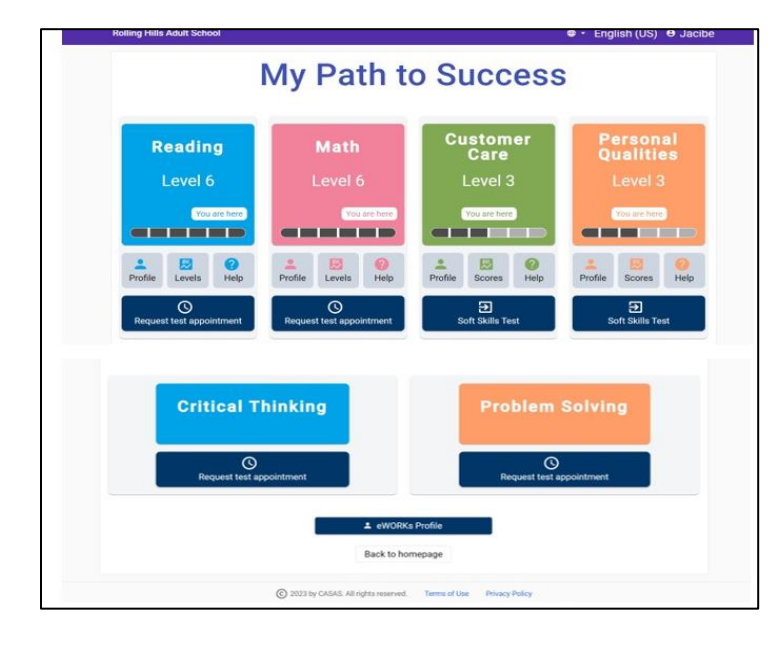

### Sample of Pathway Certificate Front

### Sample of Certificate Back

# Generate Capstone Certificate Student: Take Critical Thinking and Problem Solving Assessments

• When levels of Reading, Math, Customer Care and Personal Qualities are all 5, click *Request Test Appointment* for Critical Thinking or Problem Solving.

| Critical Thi | nking & <u>Problem Solving</u> Test Forms*  | Suggested Occupation/Industry<br>Applications                                                        |
|--------------|---------------------------------------------|----------------------------------------------------------------------------------------------------|
| Form 562:    | Processing Data and Money Transactions      | Banking, retail, administrative, clerical, and other business occupations                            |
| Form 572:    | Helping People and Maintaining Safety       | Health, education, safety, and other human/social service occupations                                |
| Form 582:    | Analyzing Production and Promoting Teamwork | Manufacturing, technology, investigative, scientific, and other analytical occupations               |
| Form 583:    | Providing Customer Service and Solutions    | Customer service, sales, hospitality,<br>personal services, and other service<br>occupations         |
| Form 584:    | Working with Materials and Measurement      | Construction, maintenance and repair,<br>engineering, transportation, other hands-<br>on occupations |

\*Choose the test that best matches a learner's work experience and/or career interest

| TOPSpro'                      | A  | Cla | SSE  | Include in eWORKs sys<br>Exclude from eWORKs | tem<br>syste | , I Subjec          | ts > Stu       | dents        |                             |               | 6 A A      | A <b>0</b> - | John |
|-------------------------------|----|-----|------|----------------------------------------------|--------------|---------------------|----------------|--------------|-----------------------------|---------------|------------|--------------|------|
| Teacher Portal                | 8  | 88  |      | View test requests                           | nmar         |                     |                | #            |                             | Search studer | its        |              | ٩    |
| Classes                       | Ţ. |     |      | Show Alignmark creder                        | ntials       | 8                   | Status         | Total Hours  | Hours<br>Since Last<br>Test | Start Date    | End Date   | in eWORKs    |      |
| 020720/FA21, HSE All Subjects |    | 8   | 0111 | Get Alignmark results                        |              | ida<br>ner          | Active         |              |                             | 08/18/2023    |            | Yes          |      |
| 概 Class Dashboard             |    | B   | 011  | Show eWORKs Profile                          |              | zieh<br>hidpot      | Inactive       | 13           |                             | 08/19/2023    | 09/01/2023 | Yes          |      |
| Class Attendance              |    | B   | 9    | Show eWORKs Profile I                        | Detail       | iroudi<br>Vayne 📶   | Innetius       |              |                             | 00/10/0000    | 00/10/000  | Vac          |      |
| 🗟 Class Reports               |    | Ξ   | E    | Issue certificate                            |              | dovino              | naciive        |              |                             | 00/19/2025    | 00/19/2023 | res          |      |
| Students                      |    | 8   | 8    |                                              |              |                     | hactive        |              |                             | 08/18/2023    | 08/18/2023 | Yes          |      |
|                               |    | 8   | 011  | Upload signed certifica                      | te           | ibe<br>ssell        | Active         |              |                             | 07/13/2023    |            | Yes          |      |
|                               |    | 8   | 0    | View last certificate                        | )            | lini<br>vumari      | Active         | 78           | 78                          | 08/18/2023    |            | Yes          |      |
|                               |    | 8   | Qite | \$ 6420463                                   | KS           | Kamaljeet<br>Gandhu | ompleted       | 118          |                             | 08/19/2023    | 12/03/2023 | Yes          |      |
|                               |    | 8   | 8    | \$ 6653945                                   | CL           | Catherina           | ompleted       | 97           |                             | 08/19/2023    | 12/03/2023 | Yes          |      |
|                               |    |     |      |                                              | © 2          | 23 by CASAS. A      | All rights re: | served. Term | is of Use Pr                | ivacy Policy  |            |              |      |

#### Page 1 of 5 4/18/24 17:50:54 CASAS **Capstone Certificate** This certifies that Madison Piri has demonstrated the skill levels shown below. Congratulations! Rolling Hills Adult School (RHAS) 4/18/2024 Authorized Signatore Date **Customer** Care Math **Personal Qualities** Reading Level 5 Level 5 Level 5 Level 5 **Critical Thinking Problem Solving** Passed

# **Teacher: Give Critical Thinking or Problem Solving Assessment**

- In Teacher Portal, click the HAT Icon
- Click *View test requests*

• Ask student which industry they are interested in

Provide requested test

## Teacher: Generate CASAS eWORKs Capstone Certificate in Teacher Portal

When Student has scored 5 in Reading, Math, Personal Qualities and Customer Care, and a Pass on both Critical Thinking and Problem Solving

- In Teacher Portal, click the HAT Icon
- Click Issue Certificate
- Select eWORKs Capstone Certificate
- Click *View as PDF* or *Download* or *Print*
- Print Certificate and sign
- Click Upload Signed Certificate
- Follow prompts to upload

Sample of Capstone Certificate

# **Engage Employers with Employer Needs Survey**

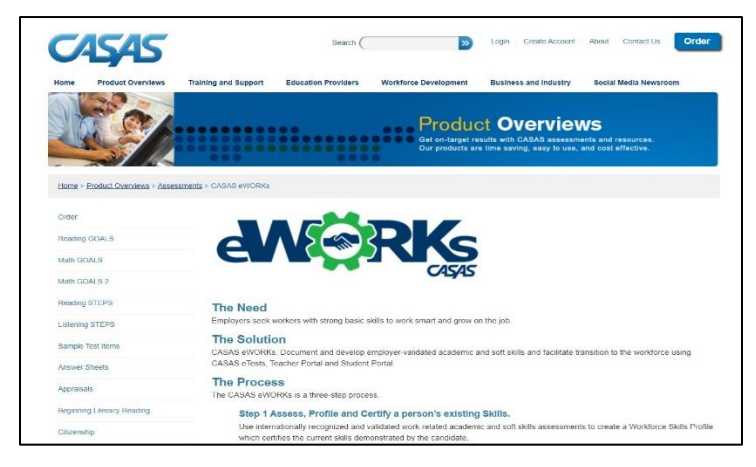

- •Go to CASAS homepage at www.casas.org
- Click CASAS eWORKs
- Click eWORKs Resources
- Select Employer Survey

• Print survey and give to local employers to complete

#### Customer Care (Soft) Skills

Please check 🔀 the 8 most important competencies for your organization. Then, rank these 8 competencies in order of priority.

|    | Customer Care Competencies                                                                                                    | Skill                    |
|----|----------------------------------------------------------------------------------------------------|--------------------------|
| 1  | Remains polite and professional when interacting with customers<br>who make unreasonable demands.                                              | Customer<br>Relations    |
| 2  | Faced with a hostile customer, maintains positive demeanor and<br>earnestly attempts to help the customer.                                     |                          |
| 3  | Increases customer loyalty by immediately addressing concerns and<br>following up.                                                             |                          |
| 4  | Handles competing customer needs in a calm and helpful manner,<br>follows through on commitments.                                              |                          |
| 5  | Recognizes when it is best to personally handle customer needs<br>versus when to direct the customer elsewhere                                 | Decision<br>Making       |
| 6  | Recognizes priorities, then implements solutions based on an<br>understanding of business need.                                                |                          |
| 7  | Decides when to vary from routine operating policies/guidelines and<br>when to adhere to them.                                                 |                          |
| 8  | Recognizes when more information is needed for making a decision.                                                                              |                          |
| 9  | Recognizes the limits of own authority, correctly decides when to use<br>those limits in order to keep the customer satisfied.                 |                          |
| 10 | Evaluates alternatives strategies for customer satisfaction, then<br>chooses one that minimizes harm and makes the customer feel<br>supported. | Commitment<br>to Quality |
| 11 | Proactively assists peers for the purpose of increasing overall quality<br>of company operations.                                              |                          |
| 12 | Voice and body language communicate to the customer that<br>satisfying the customer's need is of highest importance.                           |                          |
| 13 | Balances own work schedule against customer needs; willingly makes<br>adjustments.                                                             |                          |
| 14 | Determines customer need and improves customer relations by<br>"listening" to customer comments and requests.                                  |                          |

Note: "Customer" refers to both individuals external to the organization as well as internal employees

# Sample of Employer Needs Survey, Customer Care Page

# Match Employers' Needs to Students' Skills

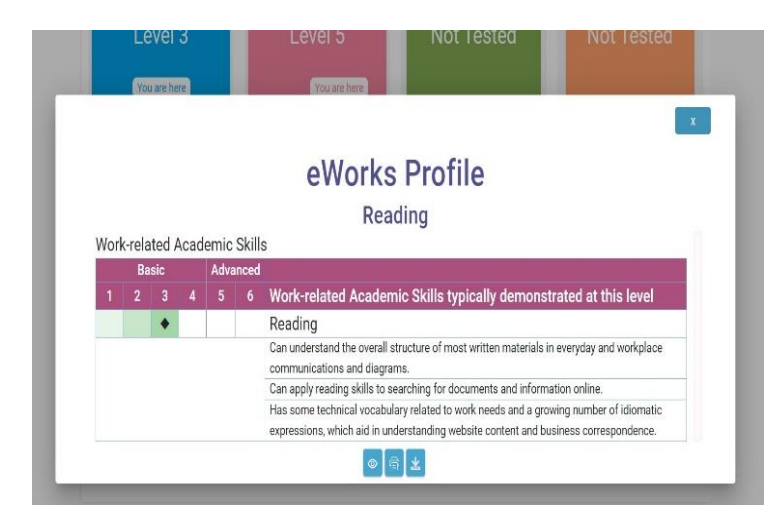

- Compare results of Employer Survey to Student Profile
- Identify areas student needs improvement

• Target instruction based on student needs and/or on business needs